#### Opak ERP Software V.3

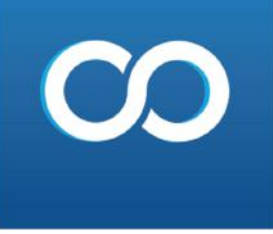

# Opak ERP Software V.3 **E-FATURA**

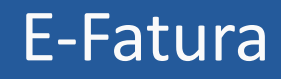

è

Ä

2

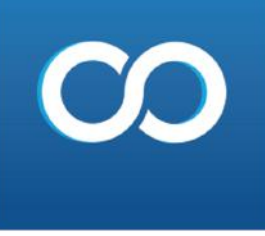

## E-fatura işlemleri

#### Öncelikle satış faturası kesilir ve fatura tipi e-fatura olarak seçilir.

| C. INCOMPANYAN | の正式を見たいのです。     | nteleti sottatti vitterseven sottatti |                                                                                                    |                      | Visitizione Visiti |                 |                 |                    | 1 0 1 0 0 0 0 0 0 0 0 0 0 0 0 0 0 0 0 0 |             |             |
|----------------|-----------------|---------------------------------------|----------------------------------------------------------------------------------------------------|----------------------|--------------------|-----------------|-----------------|--------------------|-----------------------------------------|-------------|-------------|
| Hızlı Mer      | nü Yeni Satış   | Fatura 🕲                              |                                                                                                    |                      |                    |                 |                 |                    |                                         |             |             |
| Müşteri B      | Bilgileri       |                                       |                                                                                                    |                      |                    |                 | Fatura Bilgiler | i                  |                                         |             |             |
| Fatura Tip     | oi Normal       | 💌 İşlem Tipi Norma                    | T 🗖 Farkli                                                                                                    | Adrese Gitsin Mi     | Adres Se           | ç               | Depo Seçiniz    | MERKEZ             |                                         | <b>•</b> 15 |             |
| Fatura No      | 15              | Seç Yeni                              | e i contra de la contra de la contra de la contra de la contra de la contra de la contra de la contra de la con | ÔZLÜCENILÜFER / BURS | A                  |                 |                 |                    |                                         |             | Ödeme Giri  |
| Cari Kodu      | 111             | Seç Ek                                | le Bilgi Detay Adres                                                                                            |                      |                    |                 | Fatura Tipi     | E-Fatura           |                                         | -           |             |
| RIME MIM       | IS LTD.ŞTİ      |                                       | Plasiyer                                                                                                    | YOK                  | -                  |                 | Nakliye Seç     | Ток                |                                         | - Þ         | Ek Bilgile  |
| Alt Hesap      | NORMAL          |                                       | <b>T</b>                                                                                                    |                      |                    |                 | Ödeme Tipi      | үок                |                                         |             |             |
| Tarih          | Vade            | Günü Vade Tarihi Sai                  | at Açıklama                                                                                                    |                      |                    | -               | Ödeme Kanalı    |                    |                                         |             | Adres Etike |
| 12.8.202       | 0 🔻             | 0 12.8.2020 💌 11                      | 22 💌 Döviz                                                                                                    | TL.                  | <b>v</b>           |                 | Iban / Hes No   |                    |                                         |             |             |
| K.D.V          | Dahil Mi 🗌 Kap  | palı Fatura                           | Kur                                                                                                    | 1,00 Seç             |                    |                 | Açıklama        |                    |                                         | 7           | Ö.T.V Giri  |
|                |                 |                                       | M.Kart No                                                                                                    |                      |                    |                 | Son Ödeme T     | ar. 12.8.2020      |                                         | •           |             |
| Satır F        | Ekle ( Insert ) | Satır Sil ( Ctrl + Delete )           | Listeyi Büyüt ( F4 )                                                                                            | Excelden Veri Al     | Öncek              | i Sonraki 🔰     | > Yenide        | Fiyatlandır        |                                         |             |             |
| Sıra           | Ürün Tipi       | Stok Kodu                             | Stok Adı                                                                                                    |                      |                    | İsk 1 Özellik I | Kodu (          | Özellikleri Göster | K.D.V                                   | Birim       | Mikt        |
| ► 1            | Malzeme         | K003                                  | A4 KAĞIDI                                                                                                    |                      |                    | 0,00            |                 |                    | 18                                      | Paket       | 1,0000      |
|                |                 |                                       |                                                                                                    |                      |                    |                 |                 |                    |                                         |             | 8           |

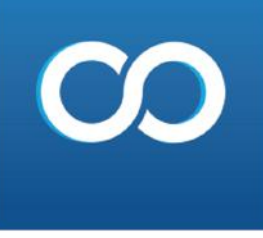

### **E-işlemler**

Panelin üst kısmında bulunan e-işlemler, giden kutusu, gidecek e-arşiv faturaları sekmeleri tıklanır.

| E-İşlemler Servisle | r S   | anal Pazar İşlemleri Yönetim Yöne |
|---------------------|-------|-----------------------------------|
| Tanımlar            |       |                                   |
| Giden Kutusu        |       | Gidecek E-Faturalar               |
| Gönderilenler       |       | Gidecek E-Arşiv Faturalar         |
| Gelen Kutusu        | æ     | E-Arşiv Faturalarını Mail At      |
| Raporlar            | 3. s. | Gidecek E-Írsaliyeler             |
| h                   | Ĩ     | Gidecek E-Müstahsiller            |

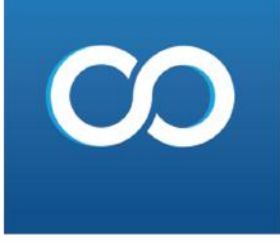

Ekrana gelen e-arşiv listesi sayfasında tarih aralığı seçilir, aktarılmayan getir seçeneği işaretlenir, faturaları getir butonu tıklanır. Alt tarafa gelen fatura listesinden ilgili faturalar seçilir ve öncelikle XML dosyalarını yeniden oluştur butonu tıklanır. Sonrasında E-arşiv faturalarını gönder butonu tıklanır

| İşlemler   | Stok ve Hizmet | Cari Fa    | itura K    | asa Banka     | a Dekont  | Çek ve Senet    | Üretim F | Personel | Perakende Satı | ş Muhasebe  | E-İşlemler | Servisler     | Sanal Pazar İşlem | nleri ' | Yönetim Y   | 'önetimsel Rapo | 'lar Tekni  | ik Servis Öz | el Raporlar   | İhale Takip | Yardım            |           |
|------------|----------------|------------|------------|---------------|-----------|-----------------|----------|----------|----------------|-------------|------------|---------------|-------------------|---------|-------------|-----------------|-------------|--------------|---------------|-------------|-------------------|-----------|
| Hızlı Menü | EArşiv Listesi | EArşiv Lis | stesi 🕲    |               |           |                 |          |          |                |             |            |               |                   |         |             |                 |             |              |               |             |                   |           |
| Baş.Tarih  | 1.1.2020       | •          | Aktarılı   | ayanları Geti | r (       | 🔾 Hepsini Getir |          | Fatu     | uraları Cetir  | Toplu Basum | Tarih 12.  | 8.2020        | •                 |         |             | Durum           | ari Sorgula | XML Doevala  | arını Veniden | Oluctur F   | Areiv Faturaların | u Cönder  |
| Bit.Tarih  | 12.8.2020      | -          | 🔿 Aktarıla | nları Getir   |           |                 |          | ratu     | iralari Getir  | ropiu basim | Tarih      | leri Değiştir |                   |         |             | Durum           | in sorgula  |              |               |             | Arşıv raturaların | li Gonder |
| Seç        | Şube           | Tarih      | Ser        | i No f        | Fatura No | Cari Kodu       | Cari Adı |          | 4              |             | E-Mail     | Telefon       | Plasiyer          | Tutar   | İrsaliye No | Açıklama        | Senaryo     | Ön İzleme    | Gönder        | Numara 🛙    | leğiştir          |           |
|            |                |            |            |               |           |                 |          |          |                |             |            |               |                   |         |             |                 |             |              |               | <b>`</b>    |                   | <b>`</b>  |

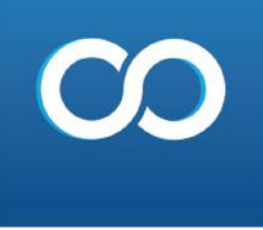

### Panelin üst kısmında yer alan e-işlemler, giden kutusu ,gidecek e -faturalar sekmeleri tıklanır.

| E-İşlemler | Servisler    | ŝ | Sanal Pazar İşlemleri Yönetim Yu | önet |
|------------|--------------|---|----------------------------------|------|
| Tanım      | lar 🕨        |   |                                  |      |
| Giden      | Kutusu 💦 🕨   |   | Gidecek E-Faturalar              |      |
| Gönde      | rilenler 🔹 🕨 |   | Gidecek E-Arşiv Faturalar        |      |
| Gelen      | Kutusu 🕨 🕨   |   | E-Arşiv Faturalarını Mail At     |      |
| Raporl     | ar 🕨         |   | Gidecek E-İrsaliyeler            |      |
|            |              |   | Gidecek E-Müstahsiller           |      |

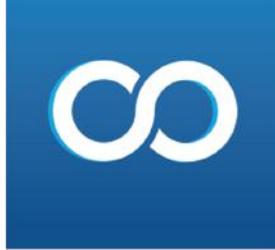

Ekrana gelen e-fatura listesi sayfasında tarih aralığı seçilir, aktarılmayanları getir seçeneği işaretlenir , faturaları getir butonu tıklanır. Sonrasında ekranın alt kısmına gelen fatura listesinden ilgili faturalar seçilerek e-faturaları gönder butonu tıklanır

| İşlemler  | Stok ve Hizmet    | Cari  | Fatura | Kasa Ba                                                          | anka Dekont | Çek ve Senet | Üretim   | Personel | Perakende Satış  | Muhasebe | E-İşlemler | Servisler                  | Sanal Pazar İşle | mleri Yönetin  | Yönetimsel Rap | rlar 🛛 Teknik Ser | vis Özel Rapo        | lar İhale Takip     | Yardım   |
|-----------|-------------------|-------|--------|------------------------------------------------------------------|-------------|--------------|----------|----------|------------------|----------|------------|----------------------------|------------------|----------------|----------------|-------------------|----------------------|---------------------|----------|
| Hizli Men | ü EFatura Listesi | Θ     |        |                                                                  |             |              |          |          |                  |          |            |                            |                  |                |                |                   |                      |                     |          |
| Baş.Tarih | 1.1.2020          | •     |        | Aktarılmayanları Getir 🔿 Başarılı Olanları Getir 🔿 Hepsini Getir |             |              |          | Fatural  | Faturaları Getir |          |            | Toply Room Durum Sorrulamo |                  |                |                |                   |                      | E Faturaları Gönder |          |
| Bit.Tarih | 12.8.2020         | •     | •      | 🔿 Aktarılanları Getir 💦 Başarısız Olanları Getir                 |             |              | Tatura   | anoetii  |                  | lu basim | burum      | Sorgularita                |                  |                |                |                   | L-I aturalari Gonuer |                     |          |
| Seç       | Şube              | Tarih |        | Seri No                                                          | Fatura No   | Cari Kodu    | Cari Adı |          |                  |          | E-Mail     | Telefon                    | Plasiyer         | Tutar İrsaliye | No Açıklama    | Senaryo Ö         | İzleme Gön           | ler Numara I        | Değiştir |

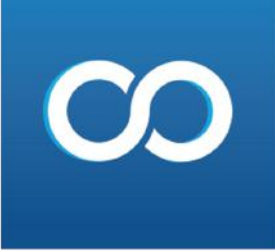

E-işlemler gelen kutusu sekmesinden size gelen fatura ve irsaliyelerinizi görebilirsiniz.

| E-İşlemler | Servisle | E | Sanal Pazar İşlemleri Yönetim |
|------------|----------|---|-------------------------------|
| Tanım      | lar      | × |                               |
| Giden      | Kutusu   |   |                               |
| Gönde      | rilenler | ж | 102                           |
| Gelen      | Kutusu   | • | Gelen Alış Faturaları         |
| Raporl     | ar       | Ŕ | Gelen Alış İrsaliyeler        |

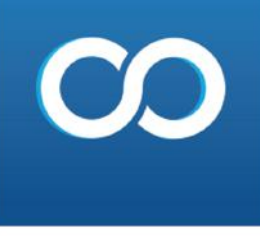

E-işlemler giden kutusu ,e-arşiv faturalarını mail at sekmelerini tıklayarak e-arşiv faturalarınızı mail atabilirsiniz.

| E+İşlemler | Servisler | Sar | nal Pazar İşlemleri | Yönetim        | Yönet |
|------------|-----------|-----|---------------------|----------------|-------|
| Tanımla    | r         | •   | 7283                |                |       |
| Giden K    | utusu     | F.  | Gidecek E-Fat       | uralar         |       |
| Gönderi    | lenler    | •   | Gidecek E-Arşi      | iv Faturalar   |       |
| Gelen K    | utusu     | •   | E-Arşiv Fatural     | larını Mail At |       |
| Raporla    | -         |     | Gidecek E-İrsa      | liyeler        |       |
|            |           |     | Gidecek E-Mü        | stahsiller     |       |

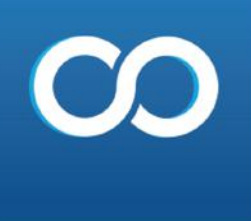

E-işlemler raporlar sekmesindende e-faturalarınızın durum raporlarını inceleyebilirsiniz

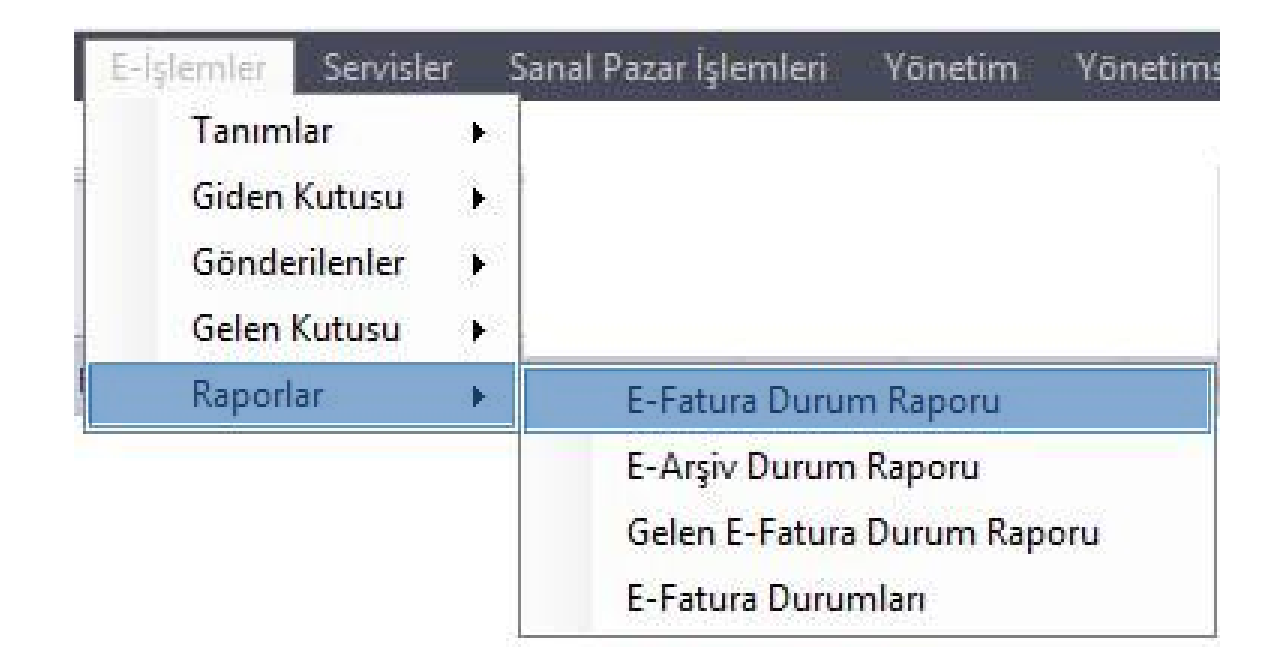